#### mymaastricht.nl guidance document

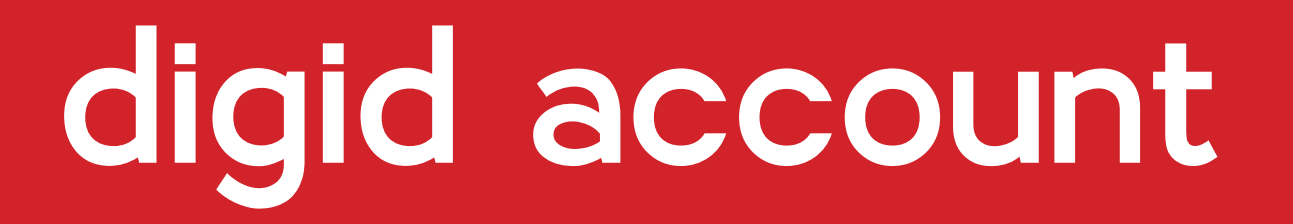

how to apply for a DigiD account

#### requirements

- the Dutch address you are registered at
- you have a BSN
- a mobile phone

13 steps

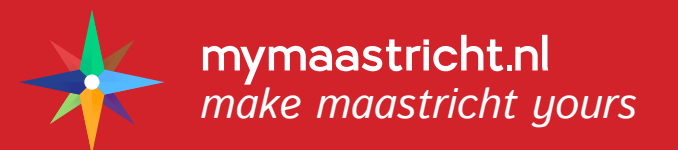

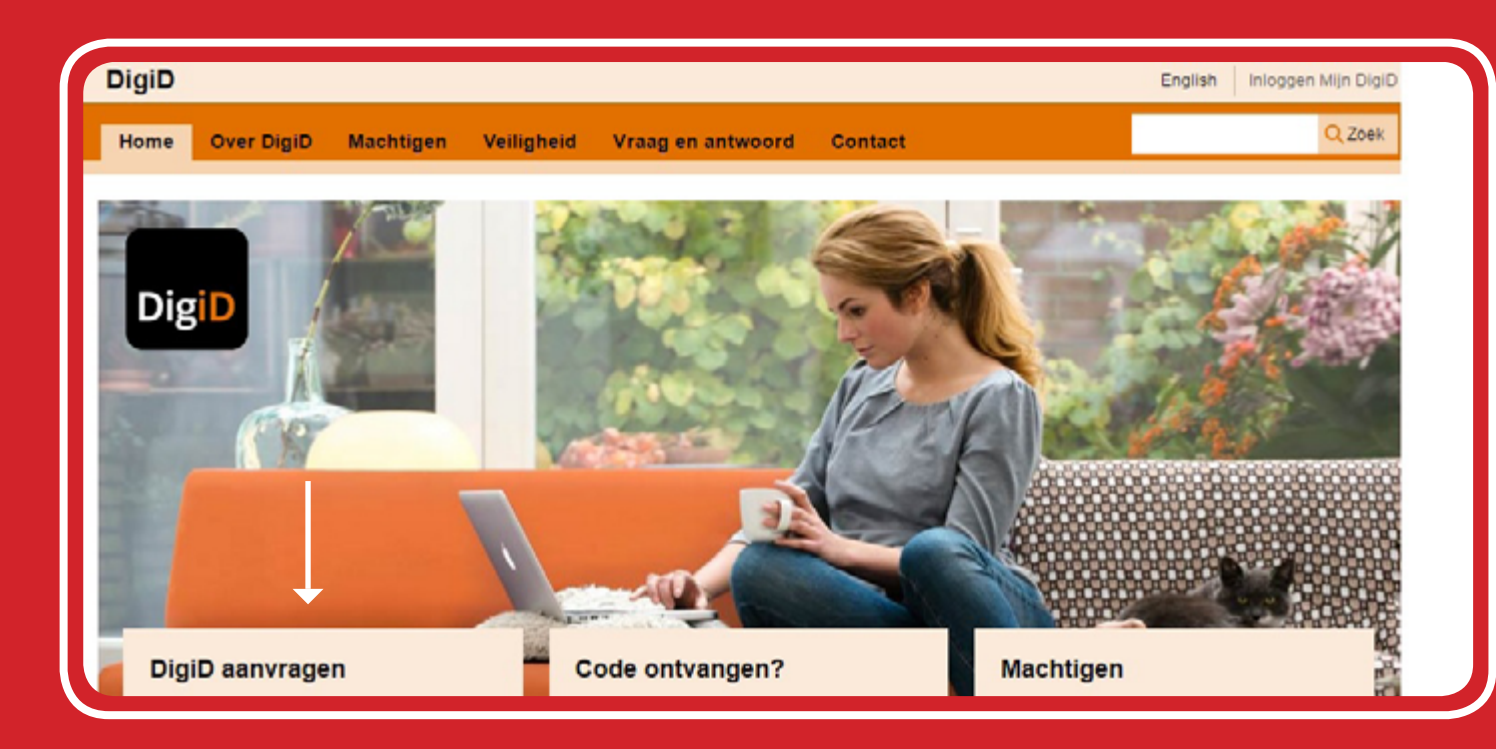

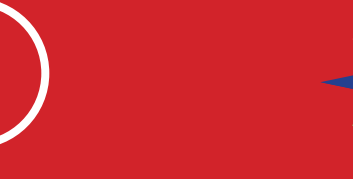

Navigate to the DigiD website (<u>click here</u>).

Click on "aanvragen" to proceed.

| (2)—               |       | DigiD aanvragen                                                                                                    |                                                                                                    |
|--------------------|-------|----------------------------------------------------------------------------------------------------|----------------------------------------------------------------------------------------------------|
| es                 | DigiD | 1 Persoonsgegevens  U gaat nu uw DigiD aanvragen. Uw DigiD bestaat uit inlogger<br>kunt inloggen bij diverse websites van de Nederlandse overhe | 2 3<br>gevens waarmee u<br>eid.                                                                                                  |
| sonal              |       | Persoonsgegevens Burgerservicenummer *                                                                                                    | Verplichte velden *<br>Uw burgerservicenummer staat op<br>uw Nederlandse paspoort,<br>rijbewijs, identiteitskaart en<br>zorgpas. |
| our date<br>e, and |       | DD         MM         JJJJ         Bijv. 27-6-1987           Postcode *         Bijv. 1000AA         Ik woon                                    | buiten Nederland                                                                                                    |
|                    |       | Huisnummer * en toevoeging<br>Bijv. 115 a                                                                                                    |                                                                                                    |

Fill in the empty boxes with the required personal information

They need the following: your BSN citizen number, your date of birth, your postcode, and your house number.

| Burgerservicenummer *                     |          |                                                             |                                             |
|-------------------------------------------|----------|-------------------------------------------------------------|---------------------------------------------|
| 1                                         |          | Uw burgerservice<br>uw Nederlandse r<br>rijbewijs, identite | nummer staat op<br>paspoort,<br>itskaart en |
| Geboortedatum *                           |          | zorgpas.                                                    |                                             |
| Postcode *<br>Bijv. 1000AA                | k woon b | uiten Nederland                                             |                                             |
| Huisnummer * en toevoeging<br>Bijv. 115 a |          |                                                             |                                             |
| Volgende                                  |          | Annuleren                                                   |                                             |

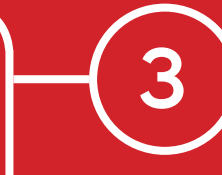

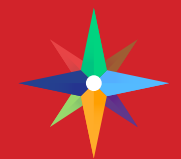

Click on "volgende" to proceed.

Tick the "ja, ik wil gebruik maken van een extra controle via SMS" box.

This page asks you whether you want to get an extra SMS-verification for your DigiD. You will need this verification when logging into your DigiD account.

| DigiD | DigiD aanvragen           1         2 Keuze sms controle           Als u de extra controle vla sms instelt kunt u:           • uw DigiD veiliger maken           • inloggen op websites die deze extra controle vereisen           • eenvoudig uw wachtwoord herstellen als u deze ooit vergeet           Wilt u de extra controle vla sms instellen? | 3        |
|-------|----------------------------------------------------------------------------------------------------|----------|
|       | Ja, ik wil kunnen inloggen met een extra controle via sms     Nee, ik wil niet kunnen inloggen met een extra controle via sm     Volgende                                                                                                    | nnuleren |
|       | Vraag en antwoord                                                                                                    |          |
|       | > Voor welke websites heb ik een DigiD met wachtwoord en sms-<br>nodig?                                                                                                    | code     |
|       | > Hoe werkt DigiD met wachtwoord en sms-code precies?                                                                                                    |          |
|       | Geen antwoord op uw vraag?                                                                                                    |          |

|               | DigiD aanvragen                                                                                                    |           |
|---------------|----------------------------------------------------------------------------------------------------|-----------|
| DigiD         | 1 2 Keuze sms controle                                                                                                    | 3         |
|               | Ais u de extra controle via sms instelt kunt u:<br>• uw DigiD veiliger maken<br>• inloggen op websites die deze extra controle vereisen<br>• eenvoudig uw wachtwoord herstellen als u deze ooit vergeet                                                                                                    |           |
|               | Wilt u de extra controle via sms instellen?           Image: Image: Imag | i sms     |
| $\rightarrow$ | Volgende                                                                                                    | Annuleren |
|               | Vraag en antwoord                                                                                                    |           |
|               | > Voor welke websites heb ik een DigiD met wachtwoord en sr<br>nodig?                                                                                                    | ms-code   |
|               | > Hoe werkt DigiD met wachtwoord en sms-code precies?                                                                                                    |           |
|               | Geen antwoord op uw vraag?                                                                                                    |           |

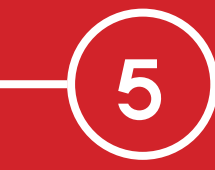

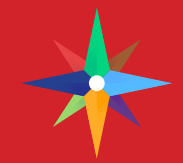

### Click on "volgende" to proceed.

The next page will ask you to create login details.

Enter your chosen username in the "Gebruikersnaam" box.

The username is case sensitive. It should contain a minimum of 6 and a maximum of 32 characters. Spaces are not allowed.

| DigiD | DigiD aanvragen<br>1 2 3 Geg<br>Kles hieronder uw gebruikersnaam en wachtwoord en v<br>in.<br>Inloggegevens     | evens<br>ul uw contactgegevens<br>Verplichte veiden =                           |
|-------|----------------------------------------------------------------------------------------------------|---------------------------------------------------------------------------------|
|       | Gebruikersnaam *                                                                                                | Let op:<br>- Hoofdlettergevoelig<br>- 6 tot 32 karakters lang<br>- Geen spaties |
|       | Herhaal wachtwoord *  i Onthoud uw inloggegevens goed! Uw gebruikersnaam en wachtwoord heeft u later activeren. | nodig om uw DigiD te                                                            |
|       | Contactgegevens                                                                                                 |                                                                                 |

|               | DigiD aan                                  | vragen                                |                                                  |                                                                                       |                             |  |
|---------------|--------------------------------------------|---------------------------------------|--------------------------------------------------|---------------------------------------------------------------------------------------|-----------------------------|--|
| DigiD         | 1<br>Kles hieronder u<br>in.               | 2<br>w gebruikersna                   | 3 Gegeven<br>am en wachtwoord en vul uw          | s<br>contactgegevens                                                                  |                             |  |
|               | Inloggegeve<br>Gebruikersni<br>Uwachtwoord | ns<br>am *<br>*                       |                                                  | Verplichte velden *<br>Let op:<br>• Hoofdletterg<br>• 6 tot 32 kara<br>• Geen spaties | evoelig<br>skters lang<br>s |  |
| $\rightarrow$ | Herhaal wac                                | ntwoord *                             |                                                  |                                                                                       |                             |  |
|               | i Onthou<br>Uw gebru<br>activeren          | d uw inlogg<br>ikersnaam en 1<br>vens | gegevens goed!<br>vachtwoord heeft u later nodig | ) om uw DigiD te                                                                      |                             |  |

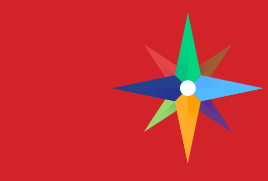

Enter your chosen password in the "Wachtwoord" box and re-enter it in the "Herhaal wachtwoord" box.

The password must contain at least: 8 characters,1 lowercase and 1 upper-case letter, 1 number and 1 punctuation mark.

| 8                                                                                   | DigiD aanvragen<br>1 2 Keuze sms controle 3<br>Als u de extra controle via sms instelt kunt u:                                                                                                    |  |
|-------------------------------------------------------------------------------------|----------------------------------------------------------------------------------------------------|--|
| Tick the first box.                                                                 | <ul> <li>uw DigiD veiliger maken</li> <li>inloggen op websites die deze extra controle vereisen</li> <li>eenvoudig uw wachtwoord herstellen als u deze ooit vergeet</li> </ul>                                                                                                    |  |
| This box allows you to reset<br>your password by e-mail or<br>SMS if you forget it. | Wilt u de extra controle via sms instellen?         Image: Image: Image |  |
|                                                                                     | Vraag en antwoord                                                                                                    |  |
|                                                                                     | > Voor welke websites heb ik een DigiD met wachtwoord en sms-code<br>nodig?                                                                                                    |  |
|                                                                                     | > Hoe werkt DigiD met wachtwoord en sms-code precies?                                                                                                    |  |
|                                                                                     | Geen antwoord op uw vraag?                                                                                                    |  |

| BsGW Bestingueses and Mark                                                                                       | ing<br>solwygen                    | 4                                                                                                    |                                |            |                  |                                                                                                    |
|----------------------------------------------------------------------------------------------------|------------------------------------|----------------------------------------------------------------------------------------------------|--------------------------------|------------|------------------|----------------------------------------------------------------------------------------------------|
| Mijn gegevens Mij<br>Niaen<br>Actres<br>Post: ode + Woonplaats<br>Dossiemummer<br>Burgenervic enummer<br>Aansleg | n aanslagen Mijn doo               | Dagtekening<br>Belastingjaar<br>Totaabedag<br>bezwaar inderen<br>betalingsregeling aanmage<br>kwijtschelding<br>termijnen overschrijving | 29-40-2016<br>2015<br>€ 387,48 |            |                  | Fill out your mobile<br>phone number. Then, tick<br>the"Gebruiksvoorwaarden<br>box and click 'Volgende' |
| oort belasting<br>iociheffing gebruiker                                                                          | periode<br>01-01-2016 / 31-12-2015 | heffingsmaatstaf omschrijving be<br>1                                                                                                    | las Engobject                  | tarief bec | rag (C)<br>45,89 | continue.                                                                                               |
| fraistoffenheffing                                                                                               | 01-01-2016 / 31-12-2016            | 1 Law Traction                                                                                                    |                                | 265,77     | 256,77           | You will receive an SMS-                                                                                |
| Watersysteemheffing ingezetarion                                                                                 | 01-01-2016 / 01-12-2016            | Loge Teachine<br>Managers 1<br>- on Teaching                                                                                             |                                | 39,23      | 39,23            | verification code.                                                                                      |
| Zuiveringsheffing woonruimten                                                                                    | 01-01-2016 / 01-12-2016            | 1 Logo Terretorio                                                                                                    |                                | 46,59      | 46,59            |                                                                                                    |

|                                                   | DigiD       DigiD aanvragen         1       2       3       3.1 Controle via sms       3.2         I       Er Is een sms-code gestuurd naar: +49 1 57 77 81 95 83. |  |
|---------------------------------------------------|----------------------------------------------------------------------------------------------------|--|
| Enter the verification code you received via SMS. | Verzonden op: 11 april 2016, 13:14 uur (Nederlandse tijd).  Sms-code Verplichte velden = Vul de code in die u op uw telefoon heeft ontvangen. *                    |  |
| Click on "volgende" to proceed.                   | Geen code ontvangen? <u>Verstuur opnieuwi</u> Volgende Annuleren                                                                                                   |  |
|                                                   | Heeft u vragen of opmerkingen?                                                                                                    |  |
|                                                   | <sup>at</sup> <u>Bekilk de veelgestelde vragen</u> [opent in een nieuw venster] of a <u>neem contact</u><br>op [opent in een nieuw venster] met de DigID helpdesk. |  |
|                                                   |                                                                                                    |  |

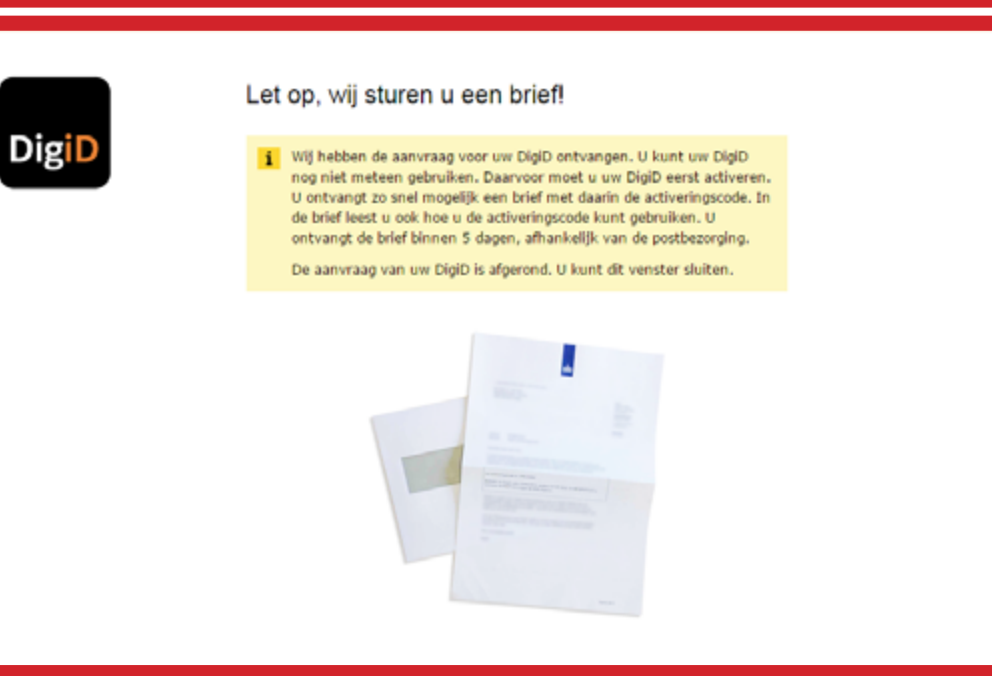

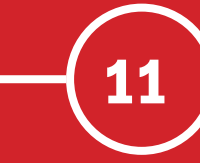

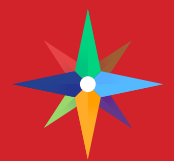

#### Wait for the activation code to be delivered.

Within five working days they will send you a letter with your activation code. Once received, proceed to the next step.

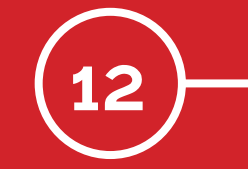

Navigate to the DigiD website again (<u>click here</u>) but this time select "code invoeren".

In the following window, select "activeringscode invoeren".

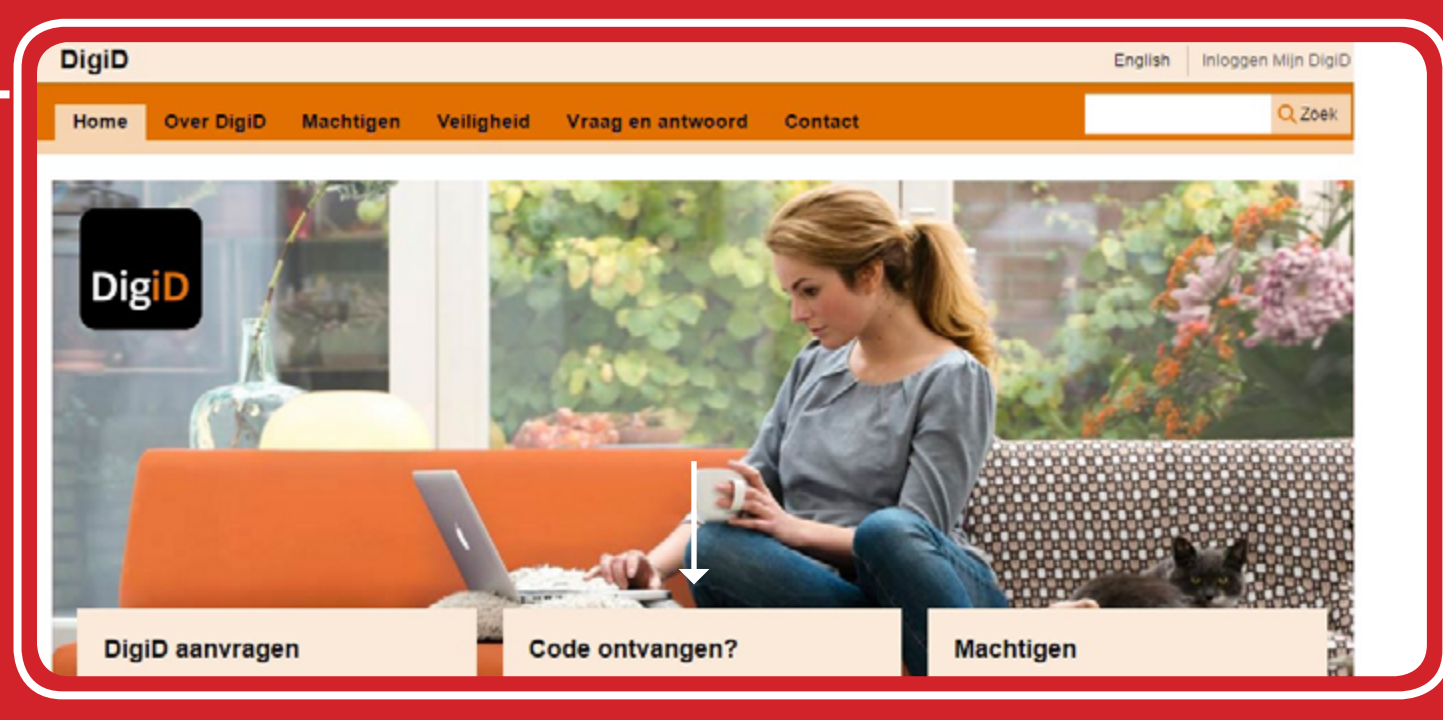

| Adviesmodule aanvragen kwijtschelding         Het is mogelijk om voor bepaalde belastingen kwijtschelding te krijgen. Als uw inkomen op of onder bijstandsniveau ligt, kunt u hiervoor in aanmerking kont<br>uur vermogen in de vorm van banktegoeden, een auto of overwaarde op een woning worden beoordeeld.         Vul de onderstaande vragen in. U krijgt dan een advies of u mogelijk voor kwijtschelding in aanmerking komt. Aan het advies kunt u geen rechten ontlenen<br>vraag 1: Hebt u de aanslag langer dan die maanden geleden (volledig) betaald?       ja         vraag 2: Hebt u en/of uw partner een eigen bedrijf of een zelfstandig beroep?       ja       ja         vraag 3: Hebt u en/of uw partner een eigen bedrijf of een ander gemotoriseerd voertuig)?       ja       ja         vraag 4: Bent u en/of uw partner eigenaar van een woning of een andere onroerende zaak?       ja       ge         U komt mogelijk in aanmerking voor kwijtschelding.       Automatische toets       Vanaf dit jaar vraagt u uw kwijtschelding digitaal aan. Een fomulier invulien is hiervoor niet meer nodig. Uw aanvraag wordt getoetst door het inlichtlingent Het Inlichtlingenbureau is de instantie die gemeenten helpt bepalen op weike ondersteuning burgers recht hebben. Meer informatie hierover vindt u op www.linlichtlingenbureau us de instantie die gemeenten helpt bepalen op weike ondersteuning door de onderstaande optie aan te vinken. Voor het aanvrag uw kwijtschelding klikt u vervolgens op de rode knop voor het uitvoeren van de automatische toets.         Herbij verleen ik BsGW toestemming om mijn gegevens jaarlijks te toetsen bij het lniichtingenbureau. | M                                                 | ijn gegevens                                                                 | Mijn aanslagen                                         | Mijn documenten                                                | Statuspagina                                   |                                                 |                                          |                    |        |        |
|----------------------------------------------------------------------------------------------------|---------------------------------------------------|------------------------------------------------------------------------------|--------------------------------------------------------|----------------------------------------------------------------|------------------------------------------------|-------------------------------------------------|------------------------------------------|--------------------|--------|--------|
| Het is mogelijk om voor bepaalde belastingen kwijtschelding te krijgen. Als uw inkomen op of onder bijstandsniveau ligt, kunt u hiervoor in aanmerking kont<br>Wu de onderstaande vragen in. U krijgt dan een advies of u mogelijk voor kwijtschelding in aanmerking kont. Aan het advies kunt u geen rechten ontlenen<br>vraag 1: Hebt u de aanslag langer dan drie maanden geleden (volledig) betaald?<br>i ja<br>vraag 2: Hebt u en/of uw partner een eigen bedrijf of een zelfstandig beroep?<br>ja<br>vraag 3: Hebt u en/of partner een auto (of een ander gemotoriseerd voertuig)?<br>ja<br>vraag 4: Bent u en/of uw partner eigenaar van een woning of een andere onroerende zaak?<br>U komt mogelijk in aanmerking voor kwijtschelding.<br>Automatische toets<br>Yaard faar vraag u uw kwijtschelding digitaal aan. Een formulier invulien is hiervoor niet meer nodig. Uw aanvraag wordt getoetst door het Inlichtingent<br>Het lichtingenbureau is de instantie die gemeenten helpt bepalen op welke ondersteuning burgers recht hebben. Meer informatie hierover vindt u op<br>www.inlichtingenbureau.<br>Toestemming<br>Voor het vitwoeren van de toets hebben we uw toestemming nodig. U geeft deze toestemming door de onderstaande optie aan te vinken. Voor het aanvrog<br>we kvijtschelding klikt u vervolgens op de rode knop voor het uitvoeren van de automatische toets.<br>Hierbij verleen ik BsGW toestemming om mijn gegevens jaarlijks te toetsen bij het Inlichtingenbureau.                                                                                                    | Advies                                            | module aanvr                                                                 | agen kwijtscheldir                                     | ng                                                             |                                                |                                                 |                                          |                    |        |        |
| Vul de onderstaande vragen in. U krijgt dan een advies of u mogelijk voor kwijtschelding in aanmerking komt. Aan het advies kunt u geen rechten ontlenen         vraag 1:       Hebt u de aanslag langer dan drie maanden geleden (volledig) betaald?       ja         vraag 2:       Hebt u en/of uw partner een eigen bedrijf of een zelfstandig beroep?       ja         vraag 3:       Hebt u en/of partner een auto (of een ander gemotoriseerd voertuig)?       ja         vraag 4:       Bent u en/of uw partner eigenaar van een woning of een andere onroerende zaak?       ja         U komt mogelijk in aanmerking voor kwijtschelding.       Automatische toets         Vanaf dit jaar vraagt u uw kwijtschelding digitaal aan. Een formulier invulien is hiervoor niet meer nodig. Uw aanvraag wordt getoetst door het Inlichtlingenbureau is de instantie die gemeenten helpt bepalen op welke ondersteuning burgers recht hebben. Meer informatie hierover vindt u op www.inlichtlingenbureau is.         Toestemming<br>wor kwijtschelding klikt u vervolgens op de rode knop voor het uitvoeren van de automatische toets.         Hierbij verleen ik BsGW toestemming om mijn gegevens jaarlijks te toetsen bij het inlichtingenbureau.                                                                                                    | Het is mo<br>uw vermo                             | gelijk om voor bepa<br>gen in de vorm van                                    | aalde belastingen kwijtsch<br>banktegoeden, een auto   | elding te krijgen. Als uw ink<br>of overwaarde op een wonin    | omen op of onder bijst<br>g worden beoordeeld. | tandsniveau ligt, kunt u                        | u hiervoor in aan                        | merkin             | g kom  | en. Oo |
| vraag 1:       Hebt u de aanslag langer dan drie maanden geleden (volledig) betaald?       ja         vraag 2:       Hebt u en/of uw partner een eigen bedrijf of een zelfstandig beroep?       ja         vraag 3:       Hebt u en/of partner een auto (of een ander gemotoriseerd voertuig)?       ja         vraag 4:       Bent u en/of uw partner eigenaar van een woning of een andere onzoerende zaak?       ja         U komt mogelijk in aanmerking voor kwijtschelding.       Automatische toets         Vanaf dit jaar vraag u uw kwijtschelding digitaal aan. Een formulier invulien is hiervoor niet meer nodig. Uw aanvraag wordt getoetst door het Inlichtingenbureau is de instantie die gemeenten helpt bepalen op welke ondersteuning burgers recht hebben. Meer informatie hierover vindt u op www.nichtigenbureau is.         Toestemming       Voor het uitvoeren van de toets hebben we uw toestemming nodig. U geeft deze toestemming door de onderstaande optie aan te vinken. Voor het aanvrag ur kwijtschelding klikt u vervolgens op de rode knop voor het uitvoeren van de automatische toets.         Hierbij verleen ik BsGW toestemming om mijn gegevens jaarlijks te toetsen bij het Inlichtingenbureau.                                                                                                    | Vul de on                                         | derstaande vragen                                                            | in. U krijgt dan een advie                             | s of u mogelijk voor kwijtsch                                  | elding in aanmerking k                         | komt. Aan het advies k                          | kunt u geen rech                         | ten ont            | lenen. |        |
| vraag 2:       Hebt u en/of uw partner een eigen bedrijf of een zelfstandig beroep?       ja         vraag 3:       Hebt u en/of partner een auto (of een ander gemotoriseerd voertuig)?       ja         vraag 4:       Bent u en/of partner eigenaar van een woning of een andere onroerende zaak?       ja         J komt mogelijk in aanmerking voor kwijtschelding.       Ja       Ja         Automatische toets       Jaar vraagt u uw kwijtschelding digitaal aan. Een formulier invulien is hiervoor niet meer nodig. Uw aanvraag wordt getoetst door het Inlichtingenbureau is de instantie die gemeenten helpt bepalen op weike ondersteuning burgers recht hebben. Meer informatie hierover vindt u op www.inlichtingenbureau.         Foestemming<br>wer kwijtschelding klikt u vervolgens op de rode knop voor het uitvoeren van de automatische toets.       Hierbij verleen ik BsGW toestemming om mijn gegevens jaarlijks te toetsen bij het Inlichtingenbureau.                                                                                                    | vraag 1:                                          | Hebt u de aan                                                                | slag langer dan drie maa                               | nden geleden (volledig) beta                                   | ild?                                           |                                                 | 0                                        | ja –               | ۲      | nee    |
| vraag 3:       Hebt u en/of partner een auto (of een ander gemotoriseerd voertuig)?       ja         vraag 4:       Bent u en/of uw partner eigenaar van een woning of een andere onroerende zaak?       ja         J komt mogelijk in aanmerking voor kwijtschelding.       ja         Automatische toets<br>fanaf dit jaar vraagt u uw kwijtschelding digitaal aan. Een formulier invulien is hiervoor niet meer nodig. Uw aanvraag wordt getoetst door het Inlichtlingent<br>fet Inlichtlingenbureau is de instantie die gemeenten helpt bepalen op welke ondersteuning burgers recht hebben. Meer informatie hierover vindt u op<br>www.inlichtlingenbureau.nl.         Foestemming<br>vor kwijtschelding klikt u vervolgens op de rode knop voor het uitvoeren van de automatische toets.         Hierbij verleen ik BsGW toestemming om mijn gegevens jaarlijks te toetsen bij het Inlichtingenbureau.                                                                                                    | vraag 2:                                          | Hebt u en/of u                                                               | nv partner een eigen bedr                              | ijf of een zelfstandig beroep?                                 | 7                                              |                                                 | 0                                        | ja                 | ۲      | nee    |
| vraag 4:       Bent u en/of uw partner eigenaar van een woning of een andere onroerende zaak?       ja         J komt mogelijk in aanmerking voor kwijtschelding.       Ja         utomatische toets       Ja         /anaf dit jaar vraagt u uw kwijtschelding digitaal aan. Een formulier invullen is hiervoor niet meer nodig. Uw aanvraag wordt getoetst door het Inlichtlingent fet Inlichtlingenbureau is de instantie die gemeenten helpt bepalen op welke ondersteuning burgers recht hebben. Meer informatie hierover vindt u op www.inlichtlingenbureau.nl.         Foestemming oor het uitvoeren van de toets hebben we uw toestemming nodig. U geeft deze toestemming door de onderstaande optie aan te vinken. Voor het aanvrag werkigtschelding klikt u vervolgens op de rode knop voor het uitvoeren van de automatische toets.         Hierbij verleen ik BsGW toestemming om mijn gegevens jaarlijks te toetsen bij het Inlichtingenbureau.                                                                                                    | vraag 3:                                          | Hebt u en/of p                                                               | oartner een auto (of een a                             | nder gemotoriseerd voertuig)                                   | ?                                              |                                                 | 0                                        | ja                 | ۲      | nee    |
| J komt mogelijk in aanmerking voor kwijtschelding.<br>Automatische toets<br>Tanaf dit jaar vraagt u uw kwijtschelding digitaal aan. Een formulier invullen is hiervoor niet meer nodig. Uw aanvraag wordt getoetst door het Inlichtingenb<br>fet Inlichtingenbureau is de instantie die gemeenten helpt bepalen op welke ondersteuning burgers recht hebben. Meer informatie hierover vindt u op<br>www.inlichtingenbureau.nl.<br>Toestemming<br>Voor het uitvoeren van de toets hebben we uw toestemming nodig. U geeft deze toestemming door de onderstaande optie aan te vinken. Voor het aanvrag<br>w kwijtschelding klikt u vervolgens op de rode knop voor het uitvoeren van de automatische toets.<br>Hierbij verleen ik BsGW toestemming om mijn gegevens jaarlijks te toetsen bij het Inlichtingenbureau.                                                                                                    | vraag 4:                                          | Bent u en/of u                                                               |                                                        | en woning of een andere onr                                    | oerende zaak?                                  |                                                 | Θ                                        | ja                 | ۲      | nee    |
| oestemming<br>/oor het uitvoeren van de toets hebben we uw toestemming nodig. U geeft deze toestemming door de onderstaande optie aan te vinken. Voor het aanvrag<br>w kwijtschelding klikt u vervolgens op de rode knop voor het uitvoeren van de automatische toets.<br>Hierbij verleen ik BsGW toestemming om mijn gegevens jaarlijks te toetsen bij het Inlichtingenbureau.                                                                                                    | lutomati<br>lanaf dit<br>let Inlich<br>oww.inlich | sche toets<br>aar vraagt u uw kw<br>ingenbureau is de i<br>ntingenbureau.nl. | ijscheiding digitaal aan.<br>instantie die gemeenten l | Een formulier invullen is hier<br>helpt bepalen op welke onder | voor niet meer nodig.<br>steuning burgers rech | Uw aanvraag wordt get<br>t hebben. Meer informa | toetst door het li<br>atie hierover vind | ilichtin<br>t u op | gent u | reau.  |
| Hierbij verleen ik BsGW toestemming om mijn gegevens jaarlijks te toetsen bij het Inlichtingenbureau.                                                                                                    | Voor het o<br>www.kwijtso                         | ning<br>itvoeren van de to<br>helding klikt u verv                           | ets hebben we uw toester<br>volgens op de rode knop    | mming nodig. U geeft deze to<br>voor het uitvoeren van de au   | estemming door de o<br>omatische toets.        | nderstaande optle aan                           | te vinken. Voor                          | het aa             | nvrage | in van |
|                                                                                                    | 🗉 Hie                                             | bij verleen ik BsGV                                                          | V toestemming om mijn g                                | jegevens jaarlijks te toetsen                                  | bij het Inlichtingenbure                       | eau.                                            |                                          |                    |        |        |

## important!

always activate your account as soon as possible; your account is only ready to use once it has been activated. - if you need personal help, find help at the office of the International Service Desk, located at the Student Service Center in room B0.25.

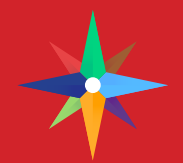

### Login using your username and password.

Once you are logged in, enter the activation code given in the letter you received. Once you have done this, your DigiD is activated and ready to be used!

# mymaastricht.nl

is the official information portal for Maastricht's international student population. Backed by Maastricht University, the Zuyd Hogeschool and the municipality, we provide you with reliable and up-to-date information about life in Maastricht.

To help you get settled we cover information on housing, health care, finances, and transport – all you need to sort out the trivial things in life... So you can then go explore Maastricht we also keep up you to date on all events, sports organisations, community involvement and what's happening in the media. Everything you need in one city, everything you need on one page.

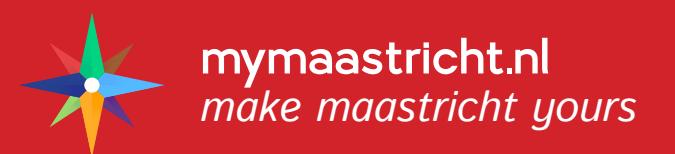